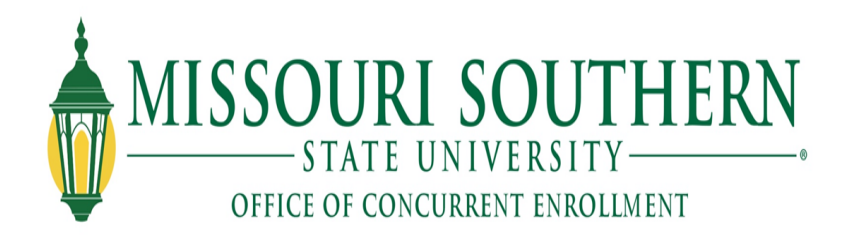

#### Information Technology LioNet User's Guide for Dual Credit Students

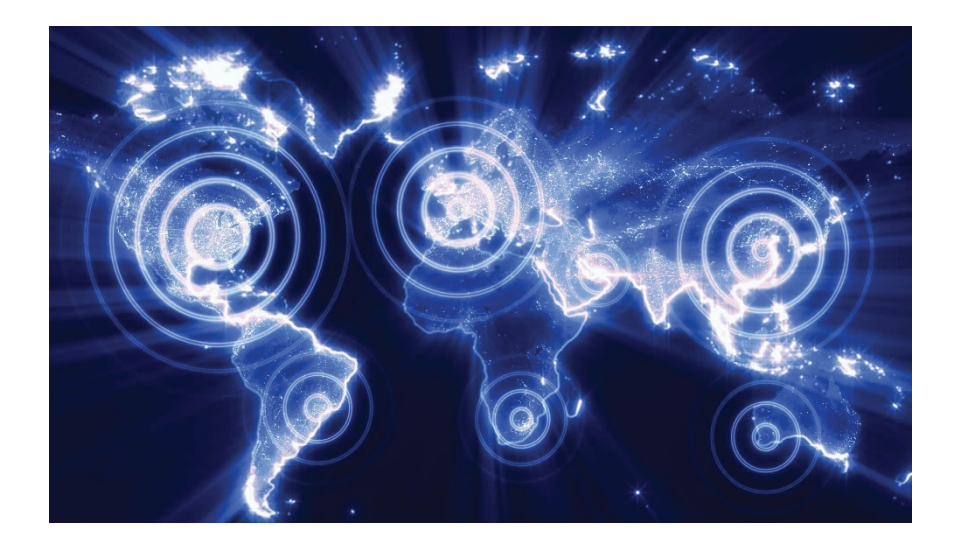

IT User Services HelpDesk HelpDesk@mssu.edu • 417.659.4444 www.mssu.edu/information-technology

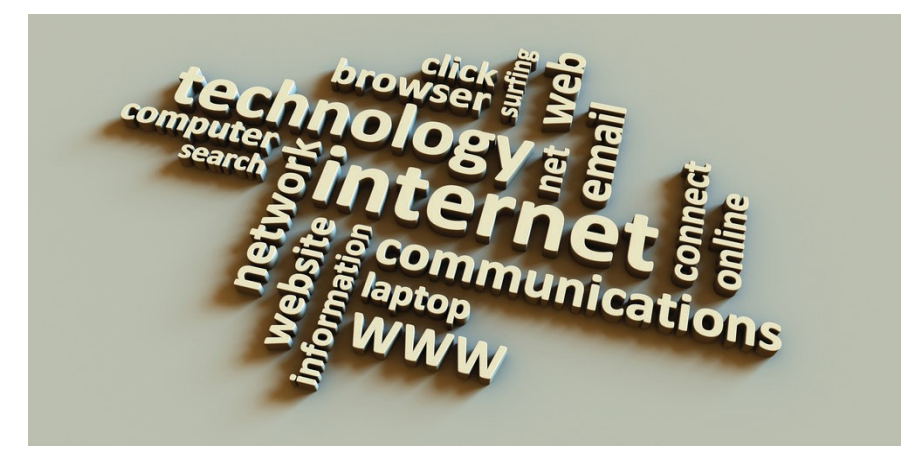

## IT Mission Statement

Information Technology Services is dedicated to providing excellent technology support for the MSSU community based upon best practices and industry standards with a focus on integrity, availability and security.

SID: \_\_\_\_\_

Email address:

#### Table of Contents

| IT Mission Statement       | 2 |
|----------------------------|---|
| Logon to Lionet            | 4 |
| Look Up Book List          | 5 |
| View Class Schedule        | 6 |
| View / Pay Account Balance | 7 |
| HelpDesk Hours             | 8 |

## Logon to LioNet

| ← → C ≜ Secure   https://sungard76.mssu.                                                                                                    | edu/cas/login?service=https%3A%2F%2Flionet.mssu.edu%2Fc%2Fportal%2Flogin                                                                                                    |
|----------------------------------------------------------------------------------------------------|----------------------------------------------------------------------------------------------------|
| LIONET                                                                                                    |                                                                                                    |
| Missouri Southern State Ur                                                                                                    | iversity - Lion Access                                                                                                    |
| Enter your Lion Login and Password<br>Lion Login:<br>Password:<br>LOGIN clear                                                                                                    | Welcome to Lion Access.<br>The Lion Access Service provides Single Sign-On service to your MSSU resources.<br>For security reasons, please Log Out and Exit your web browser when you are done accessing services that require authentication! |
| What is my Lion Login?<br>Your Lion Login and Password are the :<br>Students:<br>Lion Login: dog/001 (First half of your<br>Password: ***** (6 random characte<br>Faculty/Staff:<br>Lion Login: doe:; (First half of your Lio<br>Password: ***** (6 random characte<br>If you do not know your Password plea | same as used to logon to campus computers.<br>Lion Email)<br>r FIN assigned with your S#)<br>n Email)<br>r FIN assigned with your S#)<br>se contact the Information Technology helpdesk @417-659-4444 or helpdesk@mssu.edu.                    |

- 1. Navigate to lionet.mssu.edu.
- 2. Enter the following into the fields:

User Name: S ID i.e. S00567812

**Password:** Six-digit alpha/numeric PIN (All letters in password must be CAPITAL) i.e. 6B3JU2

Notes:

## Look Up Book List

| 15.3                                                                                                    |                                                                           |                                                                                                    |                                                            |                                                                                                    |                   |
|----------------------------------------------------------------------------------------------------|---------------------------------------------------------------------------|----------------------------------------------------------------------------------------------------|------------------------------------------------------------|----------------------------------------------------------------------------------------------------|-------------------|
| Finish                                                                                                    |                                                                           | Г                                                                                                    |                                                            |                                                                                                    | <b>.</b>          |
| MISSOURI                                                                                                    |                                                                           |                                                                                                    | 1.                                                         | Select                                                                                                    | Student           |
| MSSU Bookstore                                                                                                    |                                                                           |                                                                                                    |                                                            | Bookli                                                                                                    | <b>st</b> from    |
|                                                                                                    |                                                                           |                                                                                                    |                                                            | Studen                                                                                                    | it Quick Linl     |
| Blackboard                                                                                                    |                                                                           |                                                                                                    |                                                            | menu                                                                                                    | See left          |
| Student Booklist                                                                                                    |                                                                           |                                                                                                    |                                                            | granhi                                                                                                    | r)                |
| Student DOORISt                                                                                                    |                                                                           |                                                                                                    | C                                                          | Soloct                                                                                                    | e,.<br>a Comostor |
| 1098-T Tax Form                                                                                                    |                                                                           |                                                                                                    | ۷.                                                         | Select                                                                                                    | a semester        |
|                                                                                                    |                                                                           |                                                                                                    | 3.                                                         | To prin                                                                                                    | it your           |
| Self Service Menu                                                                                                    |                                                                           |                                                                                                    |                                                            | booklis                                                                                                    | st select Pri     |
| Student Menu                                                                                                    |                                                                           |                                                                                                    |                                                            | Page (s                                                                                                    | see grapic        |
| Student Menu                                                                                                    |                                                                           |                                                                                                    |                                                            | helow                                                                                                    | )                 |
| Midterm Grades                                                                                                    |                                                                           |                                                                                                    |                                                            | Delett                                                                                                    |                   |
| Einal Crados                                                                                                    |                                                                           | _                                                                                                    |                                                            |                                                                                                    |                   |
| Filial Glaues                                                                                                    |                                                                           |                                                                                                    |                                                            |                                                                                                    |                   |
| Financial Aid                                                                                                    |                                                                           |                                                                                                    |                                                            |                                                                                                    |                   |
| Financial Aid                                                                                                    |                                                                           |                                                                                                    |                                                            |                                                                                                    |                   |
| Financial Aid<br>Touchnet Payment Portal - Pay My Bill                                                                                                    |                                                                           |                                                                                                    |                                                            |                                                                                                    |                   |
| Financial Aid<br>Touchnet Payment Portal - Pay My Bill<br>St                                                                                                    | oring 2015                                                                |                                                                                                    |                                                            | _                                                                                                    |                   |
| Financial Aid<br>Touchnet Payment Portal - Pay My Bill<br>Sp                                                                                                    | pring 2015                                                                |                                                                                                    |                                                            |                                                                                                    |                   |
| Financial Aid<br>Touchnet Payment Portal - Pay My Bill<br>Sp<br>CHEM 0152   Section 02   General Chemistry II                                                                                                    | oring 2015                                                                |                                                                                                    |                                                            |                                                                                                    | _                 |
| Financial Aid<br>Touchnet Payment Portal - Pay My Bill<br>Sp<br>CHEM 0152   Section 02   General Chemistry II<br>Title<br>COMBINITION LOCK MATTER LOCK                                                                                                    | Author                                                                    | Notes                                                                                                    |                                                            | ISBN<br>9000477                                                                                                    | -                 |
| Financial Aid<br>Touchnet Payment Portal - Pay My Bill<br>Sp<br>CHEM 0152   Section 02   General Chemistry II<br>Title<br>COMBINATION LOCK MASTERLOCK<br>CHEM 132 LAB MANUAL                                                                                                    | Author<br>NONE                                                            | Notes<br>OPTIONAL PU<br>REQUIRED PL                                                                         | JRCHASE BOOK                                               | ISBN<br>9000472<br>9781607973164                                                                                                    | -                 |
| Financial Aid<br>Touchnet Payment Portal - Pay My Bill<br>Sp<br>CHEM 0152   Section 02   General Chemistry II<br>Title<br>COMBINATION LOCK MASTERLOCK<br>CHEM 152 LAB MANUAL<br>Goggles Visorgogs (Green) Indirect Vent 33012-005                                                                                                    | Author<br>NONE                                                            | Notes<br>OPTIONAL PU<br>REQUIRED PL<br>OPTIONAL PU                                                          | JRCHASE BOOK<br>JRCHASE BOOK<br>JRCHASE BOOK               | <b>ISBN</b><br>9000472<br>9781607973164<br>9769770000779                                                                                                    | -                 |
| Financial Aid<br>Touchnet Payment Portal - Pay My Bill<br>Sp<br>CHEM 0152   Section 02   General Chemistry II<br>Title<br>COMBINATION LOCK MASTERLOCK<br>CHEM 152 LAB MANUAL<br>Goggles Visorgogs (Green) Indirect Vent 33012-005<br>CHEMISTRY: MOLC APRCH(CHEM 151/152)                                                                                                    | Author<br>NONE<br>TRO                                                     | Notes<br>OPTIONAL PU<br>REQUIRED PL<br>OPTIONAL PU<br>REQUIRED RE                                           | JRCHASE BOOK<br>JRCHASE BOOK<br>JRCHASE BOOK<br>ENTAL BOOK | <b>ISBN</b><br>9000472<br>9781507973164<br>978972000779<br>9789321651785                                                                                                    | _                 |
| Financial Aid Touchnet Payment Portal - Pay My Bill Sp CHEM 0152   Section 02   General Chemistry II Tite COMBINATION LOCK MASTERLOCK CHEM 152 LAB MANUAL Goggles Visorgogs (Green) Indirect Vent 33012-005 CHEMISTRY: MOLC APRCH(CHEM 151/152)                                                                                                    | Author<br>NONE<br>TRO                                                     | Notes<br>OPTIONAL PU<br>REQUIRED PL<br>OPTIONAL PU<br>REQUIRED RE                                           | JRCHASE BOOK<br>JRCHASE BOOK<br>JRCHASE BOOK<br>ENTAL BOOK | ISBN<br>900472<br>9781607973164<br>978977000779<br>9780321651785                                                                                                    | _                 |
| Financial Aid<br>Touchnet Payment Portal - Pay My Bill<br>Sp<br>CHEM 0152   Section 02   General Chemistry II<br>Title<br>COMBINATION LOCK MASTERLOCK<br>CHEM 152 LAB MANUAL<br>Goggles Visorgogs (Green) Indirect Vent 33012-005<br>CHEMISTRY: MOLC APRCH(CHEM 151/152)<br>COMM 0100   Section 51   Oral Communication                                                                                                    | Author<br>NONE<br>TRO                                                     | Notes<br>OPTIONAL PU<br>REQUIRED PL<br>OPTIONAL PU<br>REQUIRED RE                                           | JRCHASE BOOK<br>JRCHASE BOOK<br>JRCHASE BOOK<br>ENTAL BOOK | <b>LSBN</b><br>9000472<br>9781607973164<br>978972000779<br>9780321651785                                                                                                    | _                 |
| Financial Aid  Touchnet Payment Portal - Pay My Bill  Sp  CHEM 0152   Section 02   General Chemistry II  Title  COMBINATION LOCK MASTERLOCK CHEM 132 LAB MARUAL  Goggles Visorgogs (Green) Indirect Vent 33012-005 CHEMISTRY: MOLC APRCH(CHEM 151/152)  COMM 0100   Section 51   Oral Communication  Title  Speak II B FOR SPEECH CLASS AFCERS CARD (SEE BOOKSTORE                                                                                                    | Author<br>NONE<br>TRO<br>Author                                           | Notes OPTIONAL PU REQUIRED PL OPTIONAL PU REQUIRED RE Notes                                                 | JRCHASE BOOK<br>JRCHASE BOOK<br>JRCHASE BOOK<br>ENTAL BOOK | ISBN<br>9000472<br>9781007973164<br>9789770000779<br>9780321651785                                                                                                    |                   |
| Financial Aid  Touchnet Payment Portal - Pay My Bill  Sp  CHEM 0152   Section 02   General Chemistry II  Title  COMBINATION LOCK MASTERLOCK CHEM 132 LAB MARUAL  Goggles Visorgogs (Green) Indirect Vent 33012-005 CCHEMISTRY: MOLC APRCH(CHEM 151/152)  COMM 0100   Section 51   Oral Communication  Title  SPEAK (UP FOR SPEECH CLASS ACCESS CARD (SEE BOOKSTORE  CASHIER)                                                                                                    | Author<br>NONE<br>TRO<br>FRALEIGH                                         | Notes OPTIONAL PU REQUIRED PL OPTIONAL PU REQUIRED RE Notes REQUIRED PL                                     | JRCHASE BOOK<br>JRCHASE BOOK<br>JRCHASE BOOK<br>INTAL BOOK | ISBN<br>9000472<br>9781607973164<br>9789770000779<br>9780321651785<br>ISBN<br>9781457620645                                                                                  |                   |
| Financial Aid  Touchnet Payment Portal - Pay My Bill  Sp  CHEM 0152   Section 02   General Chemistry II  Title  COMBINATION LOCK MASTERLOCK CHEM 152 LAB MANUAL  Gogdles Visorgogs (Green) Indirect Vent 23012-005 CCHEMISTRY: MOLC APRCH(CHEM 151/152)  COMM 0100   Section 51   Oral Communication  Title  SpEak UP FOR SPEECH CLASS ACCESS CARD (SEE BOOKSTORE  PHYS 0151   Section 01   Elementary College Phys                                                                                          | Author<br>NONE<br>TRO<br>FRALEIGH                                         | Notes OPTIONAL PU REQUIRED PL OPTIONAL PU REQUIRED RE Notes REQUIRED PL                                     | JRCHASE BOOK<br>JRCHASE BOOK<br>JRCHASE BOOK<br>ENTAL BOOK | ISBN<br>9000472<br>9781407973164<br>9780321651785<br>ISBN<br>9780457620645                                                                                                   |                   |
| Financial Aid  Touchnet Payment Portal - Pay My Bill  Sp  CHEM 0152   Section 02   General Chemistry II  Title  COMBINATION LOCK MASTERLOCK CHEM 152 LAB MANUAL  Gogdes Visorgogs (Green) Indirect Vent 33012-005 CHEMISTRY: MOLC APRCH(CHEM 151/152)  COMM 0100   Section 51   Oral Communication  Title  SPEAK UP FOR SPEECH CLASS ACCESS CARD (SEE BOOKSTORE  PHYS 0151   Section 01   Elementary College Phys  Title                                                                                     | Author<br>NONE<br>TRO<br>Author<br>FRALEIGH<br>Author                     | Notes OPTIONAL PU REQUIRED PL OPTIONAL PU REQUIRED RE Notes REQUIRED PL Notes                               | JRCHASE BOOK<br>JRCHASE BOOK<br>JRCHASE BOOK<br>ENTAL BOOK | ISBN<br>9000472<br>9781607973164<br>9789770000779<br>9780321651785<br>ISBN<br>9781457620645                                                                                  |                   |
| Financial Aid  Touchnet Payment Portal - Pay My Bill  Sg  CHEM 0152   Section 02   General Chemistry II  Title  ComBination Lock MasterLock  CHEM 152 LAB MANUAL  Gogdles Visorgogs (Green) Indirect Vent 33012-005  CHEMISTRY: MOLC APRCH(CHEM 151/152)  COMM 0100   Section 51   Oral Communication  Title  SpEak UP FOR SPEECH CLASS ACCESS CARD (SEE BOOKSTORE  CASHIER)  PHYSICS(PHYS 151/152)                                                                                                    | Author<br>NONE<br>TRO<br>Author<br>FRALEIGH<br>Author<br>CUTNELL          | Notes OPTIONAL PU REQUIRED PL OPTIONAL PU REQUIRED RE Notes REQUIRED PL Notes REQUIRED RE                   | JRCHASE BOOK<br>JRCHASE BOOK<br>JRCHASE BOOK<br>ENTAL BOOK | ISBN           9000472           9781607973164           9789770000779           9780321651785           ISBN           9781457620645           ISBN           9780470879528 |                   |
| Financial Aid Financial Aid Touchnet Payment Portal - Pay My Bill Sp CHEM 0152   Section 02   General Chemistry II Title COMBINATION LOCK MASTERLOCK CHEM 152 LAB MANUAL Goggles Visorgogs (Green) Indirect Vent 33012-005 CHEMISTRY: MOLC APRCH(CHEM 151/152) COMM 0100   Section 51   Oral Communication Title SpEak UP FOR SPEECH CLASS ACCESS CARD (SEE BOOKSTORE CASHER) PHYS 0151   Section 01   Elementary College Phys Title PHYSICS(PHYS 151/152) SOC 0110   Section 02   Introduction to Sociology | Author<br>NONE<br>TRO<br>Author<br>FRALEIGH<br>ics I<br>Author<br>cutnell | Notes OPTIONAL PU REQUIRED PL OPTIONAL PU REQUIRED RE Notes REQUIRED RE REQUIRED RE                         | JRCHASE BOOK<br>JRCHASE BOOK<br>IRCHASE BOOK<br>INTAL BOOK | ISBN<br>9000472<br>9781607973164<br>9789770000779<br>9780321651785<br>ISBN<br>9781457620645                                                                                  |                   |
| Financial Aid  Touchnet Payment Portal - Pay My Bill  Sp  CHEM 0152   Section 02   General Chemistry II  Title  COMBINATION LOCK MASTERLOCK  CHEM 152 LAB MARUAL  Googles Visorgogs (Green) Indirect Vent 33012-005  CHEMISTRY: MOLC APRCH(CHEM 151/152)  COMM 0100   Section 51   Oral Communication  Title  PHYS 0151   Section 01   Elementary College Phys  Title  PHYSICS(PHYS 151/152)  SOC 0110   Section 02   Introduction to Sociology  Title                                                       | Author<br>NONE<br>TRO<br>TRO<br>FRALEIGH<br>ics I<br>Author<br>CUTNELL    | Notes OPTIONAL PU REQUIRED PL OPTIONAL PU REQUIRED RE Notes REQUIRED PL Notes REQUIRED PL Notes Notes Notes | JRCHASE BOOK<br>JRCHASE BOOK<br>JRCHASE BOOK<br>INTAL BOOK | ISBN<br>9000472<br>9781607973164<br>9789770000779<br>9780321651785<br>ISBN<br>9781457620645<br>ISBN<br>9780470879528                                                         |                   |

| Student                            |                                    |                          |                           |                                               |
|------------------------------------|------------------------------------|--------------------------|---------------------------|-----------------------------------------------|
| tudent Course \$4                  | chedule                            |                          |                           |                                               |
|                                    |                                    |                          | Select a                  | a semester •                                  |
|                                    | S                                  | pring 20                 | 15                        |                                               |
|                                    | Jan 12,                            | 2015 to May              | 08, 2015                  |                                               |
| Course                             | Professor                          | Days                     | Time                      | Location                                      |
| Elementary<br>College<br>Physics I | Jency<br>Sundararajan              | Mon. Tues.<br>Wed. Thurs | 8:00 AM -<br>8:50 AM      | Reynolds Hall<br>(Science & Math),<br>Rm. 305 |
|                                    |                                    | Tues                     | 2:00 PM -<br>4:50 PM      | Reynolds Hall<br>(Science & Math),<br>Rm. 327 |
| General<br>Chemistry II            | Dr. Lynell<br>Gilbert-<br>Saunders | Mon, Wed,<br>Fri         | 10:00 AM<br>- 10:50<br>AM | Reynolds Hall<br>(Science & Math),<br>Rm. 305 |
|                                    |                                    | Thurs                    | 1:00 PM -<br>1:50 PM      | Reynolds Hall<br>(Science & Math),<br>Rm. 305 |
|                                    |                                    | Thurs                    | 2:00 PM -<br>4:50 PM      | Reynolds Hall<br>(Science & Math),<br>Rm. 123 |
| Introduction to<br>Sociology       | Dr. Jill Green                     | Mon, Wed,<br>Fri         | 11:00 AM<br>- 11:50<br>AM | Webster Hall, Rm.<br>204                      |
| Oral                               | Mrs. Kelly                         |                          |                           |                                               |

### View Class Schedule

- 1. Select **Student** in the top left hand corner.
- 2. Scroll down to Student Course Schedule.
- 3. Select a semester
- 4. To print click **Print Course Schedule.**

Notes:

## View/Pay Account Balance

|                                                                                                    | Personal Information Student: Financial Aid Employee                                                                    |
|----------------------------------------------------------------------------------------------------|----------------------------------------------------------------------------------------------------|
| Student Quick Links                                                                                             | Search Go                                                                                                    |
| Blackboard                                                                                                    | Select Term                                                                                                    |
| Student Booklist                                                                                                |                                                                                                    |
| 1098-T Tax Form                                                                                                 | Select a Termi 2015 Spring (4Y 2015)                                                                                    |
| Self Service Menu                                                                                               | Persent Information Solution Financial Add Employee Search 60 BETLEN TO MENU SETE MAD HELP EXIT                         |
| Student Menu                                                                                                    | MSSU Account Datail for Term                                                                                            |
| Midterm Grades                                                                                                  | HISSO Account becan or rem                                                                                              |
| Final Grades                                                                                                    |                                                                                                    |
| Einancial Aid                                                                                                   | Review detail transactions on your account, including current and future balance totals for the selected term and other |
| T mancial Ald                                                                                                   | If you have questions about oners payments peake can +1/-bus-sais an ado-stat-brink and ask for the casher, our m       |
| Make an online payment                                                                                          | 201510 2015 Soring (AY 2015) Term Detail                                                                                |
| Touchnet Payment Portal                                                                                         | Detail Code Description Charge Payment Balance Pay New                                                                  |
| The second second second second second second second second second second second second second second second se | ACTP ACTIVITY FEE \$25.00                                                                                               |
| Registration Loois                                                                                              | DEMS Distance Learning Fee Align on                                                                                     |
| Student Account Detail                                                                                          | \$180.00                                                                                                    |
| Email                                                                                                    | SLIB Distance Learning Library Fee \$12.00                                                                              |
|                                                                                                    | EQPT Technology Fee §60.00                                                                                              |

1. Select **Student Account Detail** in Student Quick Links Section.

#### If you would like to pay your balance online:

- 1. Click the Pay Now button.
- 2. Enter the amount you wish to pay.
- 3. Follow the on-screen instructions to complete payment.

#### Notes:\_\_\_\_\_

# IT User Services Help Desk

#### Fall, Spring, Summer Hours

\*\* Hours Subject to Change \*\*

IT User Services Help Desk 417.659.4444 Helpdesk@mssu.edu www.mssu.edu/information-technology